# MANUAL CRdoc

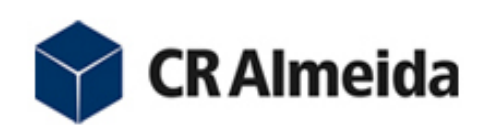

Para acessar o sistema CRdoc utilize o seguinte endereço:

http://crdocs.cralmeida.com.br

O sistema automaticamente irá abrir uma tela para que seja preenchidas as informações de login:

| CR AI                                | meida               |
|--------------------------------------|---------------------|
| CR@0<br>Gerenciamento de<br>Corporat | Documentos<br>ivos  |
| Preencha seus dados par              | a entrar no sistema |
| E-Mail                               |                     |
|                                      |                     |
| Senha                                |                     |
|                                      |                     |
| <u>Esqueci minha senha</u>           | Entrar              |
| 2011 © - Todos os dire               | eitos reservados    |

Informe seu e-mail / senha e clique em ENTRAR.

O Sistema de Documentos atende todas as Diretrizes da NBR ISO 9001:2008 para Controle de Documentos e Registros;

# 2 – Diretrizes / Ações

### Elaboração do Documento:

a- Os documentos deverão ser elaborados antes do cadastramento no sistema seguindo o padrão estabelecido para cada categoria de documentos;

b- Após elaborado, o documento é incluído no sistema pelo elaborador;

c- O documento deve ser cadastrado no processo ao qual se aplica;

d- Para incluir um documento, clique na opção: Adicionar Documento (figura abaixo):

| histrativo | Documentos      |
|------------|-----------------|
|            |                 |
| Adic       | ionar Documento |
|            | ional Documento |
|            |                 |
|            |                 |

### Publicação:

- a- Ocorre após a aprovação;
- b- É responsabilidade do Administrador (MASTER);
- c- Deve ser informado como o documento será divulgado para os envolvidos (treinamento, reuniões, divulgação na intranet, etc.);
- d- O documento só fica "visível" para os usuários após a publicação;

#### Acessos:

#### **Coordenação de Documentos (Master):**

Acesso a todas as opções do menu principal.

### **Usuários:**

Terão acesso a todas as pastas para consulta.

# Elaboradores:

Terão acesso a todas as pastas para consulta e às funções elaboração e consenso de documentos.

#### **Aprovadores:**

Terão acesso a todas as pastas para consulta e às funções elaboração, consenso e aprovação de documentos.

# 3 – Menu / Acessos do Sistema

# 3.1 - Inicial:

- a- Visão geral da Pasta de Documentos;
- b- Ações Pendentes;
- c- Favoritos;
- d- Expirados (MASTER);
- e- Busca no Sistema;

# 3.2 - Administrativo:

a- Colaboradores:

- Cadastro/Gestão de Colaboradores;
- Cadastro/Gestão de Setores;
- b- Grupo de Colaboradores:
  - Cadastro/Gestão de Grupos (Descrição);
  - Inclusão de Funcionários (no grupo);

# c- Obras:

- Cadastro/Gestão de Obras (Descrição);
- c- E-mails:
  - Controle de conteúdos dos e-mails gerados pelo sistema;

# 3.3 - Documentos:

Acesso ás pastas/processos do sistema:

| CRAIm      | neida                                        |            |                |                       |            |                                  |   | Loga        | do como: Rômu<br>Sua cont |
|------------|----------------------------------------------|------------|----------------|-----------------------|------------|----------------------------------|---|-------------|---------------------------|
| Inicial    | Administrativo                               | Documentos | RNC            | SACP                  | Relatórios |                                  |   | Buscar Docu | mento                     |
|            |                                              |            |                |                       |            |                                  |   |             |                           |
| 🏷 Criar Pa | sta 📑 Adicionar                              | Documento  | 🛐 Lista Mestra |                       |            |                                  |   |             |                           |
| 🏷 Criar Pa | ista P Adicionar                             | Documento  | E Lista Mestra | Publicado             | Em Auto    | r                                |   | Status      | Fav.                      |
| Criar Pa   | sta P Adicionar<br>Nome<br>dimentos Corporat | Documento  | E Lista Mestra | Publicado<br>01/01/20 | Em Auto    | <b>r</b><br>:ne de Souza e Silva | 1 | Status<br>- | Fav.                      |

# Ações possíveis:

a- Criar Pasta

- Definir o Nome da Pasta;
- Definir Descrição;
- Salvar;

| 📓 CRIAR PASTA EM: / |                             |
|---------------------|-----------------------------|
| Nome da Pastas      |                             |
| Descrição           |                             |
|                     | (Salvar) ou <u>Cancelar</u> |

b- Adicionar Documentos;

- Navegar/Selecionar à Pasta relativa ao processo que se deseja incluir documento;
- Clicar em "Adicionar Documento";

| CRIAR DOCUMENTO EM: /                                                      |                                                   |
|----------------------------------------------------------------------------|---------------------------------------------------|
| Arquivo<br>Selecionar Arquivo nenhum arquivo selecionado<br>Nome Documento | Status<br>Aguardando Consenso 🛟<br>Data Conclusão |
| Autor<br>Adalberto Oliveira ¢<br>Aprovador<br>Adalberto Oliveira ¢         |                                                   |
| Descrição                                                                  | Comentários                                       |
| Observações do Documento                                                   | (Salvar) ou <u>Cancelar</u>                       |

- Anexar Arquivo;
  - Definir:

\_

- Nome Documento;
- Status;
- Data Conclusão;
- Autor;
- Aprovador;
- Descrição;
- Comentários;
- Observações do Documento;
- Salvar;

c - Exibir Lista Mestra;

# Mostra a árvore das pastas/documentos do processo:

#### Lista Mestra

Voltar | Imprimir

🔪 /Início 🔷 Procedi.. 🔿 Área Administrativa 🔪 Instrução de Trabalho

| Nome                                                               | Tipo    | Publicado Em | Autor                           | Status    |
|--------------------------------------------------------------------|---------|--------------|---------------------------------|-----------|
| TT.CRA.ADM.001-00<br>Controle de Acesso às Dependências da Empresa | Arquivo | 25/01/2011   | Levi Cesar Ramos                | Publicado |
| TT.CRA.ADM.002-00<br>Serviço de Malote                             | Arquivo | 25/01/2011   | Levi Cesar Ramos                | Publicado |
| TT.CRA.ADM.003-00<br>Mobilização                                   | Arquivo | 25/01/2011   | Ariel Fernando Reway            | Publicado |
| T.CRA.ADM.004-00<br>Desmobilização                                 | Arquivo | 25/01/2011   | Ariel Fernando Reway            | Publicado |
| TT.CRA.ADM.005-00<br>Contratação de Subempreiteiro                 | Arquivo | 25/01/2011   | Jackson Luis da Silva<br>Santos | Publicado |
| TT.CRA.ADM.007-00<br>Contratação de Serviços                       | Arquivo | 25/01/2011   | Jackson Luis da Silva<br>Santos | Publicado |

Fluxo de Criação de Documento:

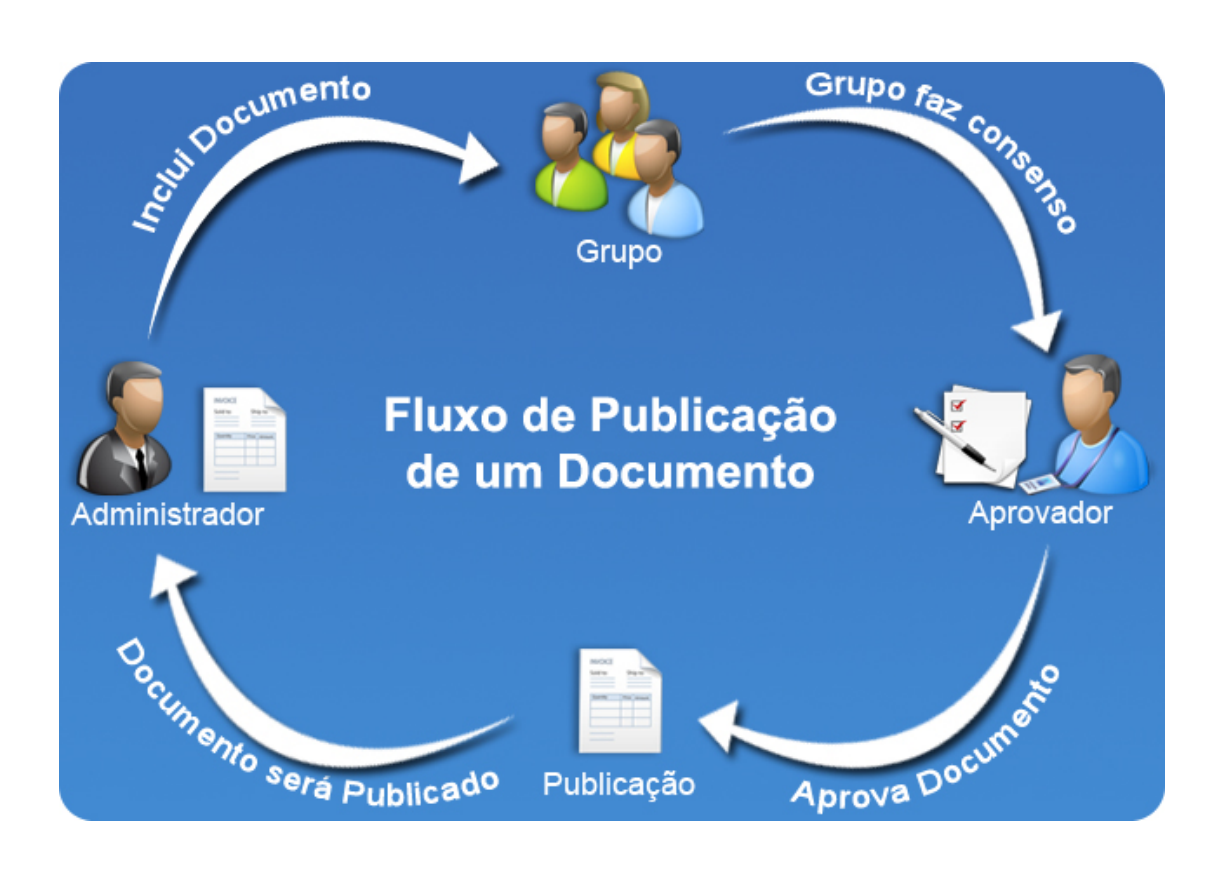

Cada documento do sistema mantém um STATUS para que seja possível gerenciar seu posicionamento no ciclo.

Ao se incluir um documento no sistema ele terá um STATUS pré definido, após o consenso o STATUS do documento será outro, e assim por diante até que mesmo passe por todas as etapas necessárias e finalmente mude seu STATUS para publicado.

Ao incluir um documento no sistema o administrador fica responsável por atribuir os colaboradores envolvidos no processo de publicação (workflow) do documento em questão.

A criação e manutenção de pastas no sistema também são restritas ao administrador do sistema ou usuários com nível para essa ação.

### 3.4 - RNC:

O sistema também conta com um controle de RNC (Relatório de Não Conformidade) que está acessível a qualquer usuário dentro de sua página do sistema.

O usuário poderá a qualquer momento criar um relatório de não conformidade de acordo com a tela abaixo

| [ Relatório de Não-Conformidade                         | Listagem           |
|---------------------------------------------------------|--------------------|
| Tipo Relatório Sede  Tipo QSMS Qualidade                |                    |
| Naturaza                                                | Pequisite          |
|                                                         | Requisico          |
| Evidência                                               | Data<br>18/04/2011 |
| Emitente                                                | Processo           |
| Marlene de Souza e Silva                                | - Recursos Humanos |
| Responsável pela Disposição<br>Marlene de Souza e Silva | \$                 |
| Disposição                                              |                    |
| XXX                                                     |                    |
| Disposição Efetivada?                                   | Data               |
| Sim 🗘                                                   | 18/04/2011         |
| Necessita de Ação Corretiva                             | N° SACP            |
| Não                                                     | 1 - Sede 🗘         |
|                                                         |                    |
|                                                         | (Novo) (Excluir)   |

Ao se criar um RNC o destinatário receberá um aviso de e então poderá acessar o relatório a qualquer momento e tomar as devidas providências a respeito do mesmo.

A qualquer momento o usuário do sistema poderá interagir com um RNC alterando suas informações, adicionando novos campos e mudando seu status.

A lista de RNC é restrita ao usuário que criou o relatório e ao seu destinatário, sendo que para poder acessar a lista de todos os relatórios de não conformidades criados no sistema o usuário deverá ter um privilégio especifico.

#### 3.5 - SACP:

O controle de SACP, Solicitação de Ação Corretiva e Preventiva, está vinculado ao sistema para que qualquer usuário possa adicionar um novo registro e adicionar qualquer informação a respeito de uma SACP.

Ao se criar uma SACP o usuário devera indicar informações sobre a natureza da requisição além de um destinatário, que então receberá um aviso a respeito da solicitação e poderá acessá-la através do sistema.

Abaixo segue a estrutura da uma SACP.

| [ Solicitação de Ação    | Corretiva e Pr | reventiva                     | <u>Listagem</u> |
|--------------------------|----------------|-------------------------------|-----------------|
| Tipo Solicitação         |                |                               |                 |
| Ação Corretiva           | \$             |                               |                 |
| Tipo Relatório           |                |                               |                 |
| Sede - Roseira           | \$             |                               |                 |
| Tipo QSMS                |                | Processo                      |                 |
| Meio Ambiente            | \$             | - Processo Propostas          | \$              |
| Natureza                 |                | Requisito                     |                 |
| XXX                      |                | XX                            |                 |
| Evidência                |                |                               |                 |
| XXX                      |                |                               |                 |
| Por                      |                | Data Emissão                  |                 |
| Marlene de Souza e Silva | \$             | 18/04/2011                    |                 |
| Destinatário             |                |                               |                 |
| Marlene de Souza e Silva | \$             |                               |                 |
|                          |                |                               |                 |
| Estudo da Causa          |                |                               |                 |
| 04 ms 05 Porques         |                |                               |                 |
| Plano de Ação            |                |                               |                 |
| Item Atividade           | Como? Quem     | n? Quando? Eficácia Evidência | Ação            |
|                          |                |                               | Adicionar       |
| Data de Encerramento     |                | Área Responsável pela Ação    |                 |
|                          |                | Selecione                     | \$              |
| Eficaz?                  |                | N° SACP                       | -               |
| Nao                      | Ŷ              | selecione                     | ÷ 4             |
|                          |                | (Novo) (Excluir) (Salvar)     | Encerrar SACP   |
|                          |                |                               |                 |

A listagem das solicitações fica acessíveis livremente ao usuário que a criou e ao seu destinatário, usuários com privilégios específicos pdem consultar todas as solicitações geradas no sistema a qualquer momento assim como acessa-las para verificação de mais detalhes.

# 3.6 – Relatórios:

- a- Copias Controladas;
- b- Relatório de RNC;
- c- Relatório de SACP;